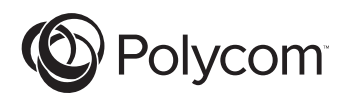

## © Polycom

User Guide and Administrator Guide USER GUIDE / ADM STRATOR GUIDE

SoundStation **2W**TM

## IMPORTANT SAFETY INSTRUCTIONS

When using your telephone equipment, the following safety precautions should always be followed to reduce the risk of fire, electric shock, and injury to people.

- Read and understand all instructions.
- Follow all warnings and instructions marked on the equipment.
- Installation must be performed in accordance with all national wiring rules.
- The outlet to which this equipment is connected must be installed near the equipment, and must always be readily accessible.
- This equipment can be hazardous if immersed in water. To avoid the possibility of electrical shock, do not use this equipment while you are in the bathtub or shower, or when you are wet. If you accidentally drop the equipment into water, do not retrieve it until you have first unplugged all cords. Do not reconnect this equipment until it has dried thoroughly.
- Avoid using this equipment during electrical storms in your immediate area. There is a remote risk of electric shock from lightning.
- Urgent calls should be brief. Even though protective measures may have been installed to limit electrical surges from entering your home or business, absolute protection from lightning is impossible.
- If you suspect a natural gas leak, report it immediately, but use a telephone away from the area in question. The SoundStation2W<sup>™</sup> electrical contacts could generate a tiny spark. While unlikely, it is possible that this spark could ignite heavy concentrations of gas.
- Never push objects of any kind into the SoundStation2W through housing

slots as they may touch hazardous voltage points or short out parts that could result in a risk of electric shock. Never spill liquid of any kind on the telephone. If liquid is spilled, contact service personnel.

- To reduce the risk of electric shock, do not disassemble SoundStation2W. Opening or removing covers may expose you to hazardous voltages. Using incorrectly reassembled equipment can cause electric shock. If your telephone equipment does not work properly, refer to the section describing how to connect service.
- For technical support, refer to Polycom Support at https://support.polycom.com.
- Never install telephone wiring during a lightning storm.
- Never install telephone jacks in wet locations unless the jack is specifically designed for wet locations.
- Never touch uninsulated telephone wires or terminals unless the telephone line has been disconnected from the network interface.
- Always use caution when installing or modifying telephone lines.
- Use only the power cord and batteries indicated in this manual. Do not dispose of batteries in a fire. They may explode. Check with local codes for possible special disposal instructions.
- CAUTION: To reduce the risk of fire, use only No. 26 AWG or larger (e.g., 24AWG) UL Listed or CSA Certified Telecommunication Line Cord.

## SAVE THESE INSTRUCTIONS

#### **Table of Contents**

| Thank You                              | .5   |
|----------------------------------------|------|
| Overview                               | .5   |
| Parts List                             | .6   |
| Product Packages                       | .7   |
| Setting up SoundStation2W <sup>™</sup> | .8   |
| Features                               | .10  |
| LED Indicators                         | .10  |
| Buttons                                | .10  |
| Understanding the Display              | .10  |
| Wireless Technology                    | .11  |
| Security                               | .11  |
| Mobile Phone Mode                      | .12  |
| Using SoundStation2W <sup>™</sup>      | .13  |
| Placing a Call.<br>Answering a Call.   | .13  |
| Ending a Call<br>Call Hold             | .13  |
| Call Mute                              | .1.4 |
| Call Timer                             | .14  |
| Redial                                 | .1.5 |
| Speed Dial a Number                    | .15  |
| Dialing Using the Phone Book           | .16  |
| Ringer Volume Adjustment               | .16  |
| Dial Tone Adjustment                   | .16  |
| Speaker Volume Adjustment              | .16  |
| Display Contrast Adjustment            | .16  |
| Ring Type Selection                    | .17  |
| Backlight Adjustment                   | .17  |
| Language                               | .18  |
| Conferencing - using the (B) button    | .18  |
| Adding a call                          | .18  |
| Bridge Soft Key                        | .19  |
| Phone Book                             | .20  |
| View System Information                | .22  |
| Standby Mode                           | .23  |
| Charging                               | .24  |
| Auxiliary Audio Output                 | .24  |

#### **Table of Contents**

| Paging the Console<br>LCD Messages           | 26<br>26 |
|----------------------------------------------|----------|
| Troubleshooting                              | 27       |
| No Signal<br>No Dial Tone                    | 27<br>27 |
| Does Not Ring                                | 27       |
| Flickering LCD                               | 27       |
| Muffled or "in a well" Reception.            | 27       |
| Short Silences, Echoes, or Clipped Speech    | 28       |
| Physical Damage                              | 28       |
| For Best Performance                         | 28       |
| Administrative Setup - Overview              | 30       |
| Passcode                                     | 31       |
| Location Information                         | 32       |
| Phone System                                 | 34       |
| Flash Timing                                 | 35       |
| Diagnostics                                  | 36       |
| Mic (Microphone) Test                        | 36       |
| Console SPKR (Speaker) Test                  | 36       |
| Restore Defaults                             | 37       |
| Software Upgrade                             | 37       |
| Specifications and Warranty Information      | 38       |
| Limited Warranty and Limitation of Liability | 39       |
| Exhibit J - Customer Information             | 41       |
| CE Mark R and TTE Directive                  | 41       |
| Safety Notices                               |          |

#### **Thank You**

Thank you for choosing the Polycom SoundStation2W<sup>TM</sup>. In this User Guide, you will find everything you need to quickly set up, use, and manage your new conference telephone. Be sure to verify with your System Administrator that your network is prepared for configuring your SoundStation2W<sup>™</sup> telephone. Lastly, it is important that you read the Parts List, and the Safety Notices section in this guide before you begin using the SoundStation2W<sup>™</sup>.

#### Overview

SoundStation2W<sup>TM</sup> is Polycom's nextgeneration, wireless conference phone that gives users the freedom to conference wherever team collaboration is important - even in rooms where there are no phone lines. With better voice quality than the original SoundStation, standard 2.4 GHz (WDCT), 1,8 GHz (DECT) or 1.9 GHz (DECT 6.0) technology with voice encryption, up to 24 hours of talk time, and the ability to dial through a mobile telephone, the SoundStation2W<sup>TM</sup> is the new standard for everyday conferencing. The SoundStation2W<sup>TM</sup> is a circuit switched platform compatible with any analog telephone line or analog terminal adapter.

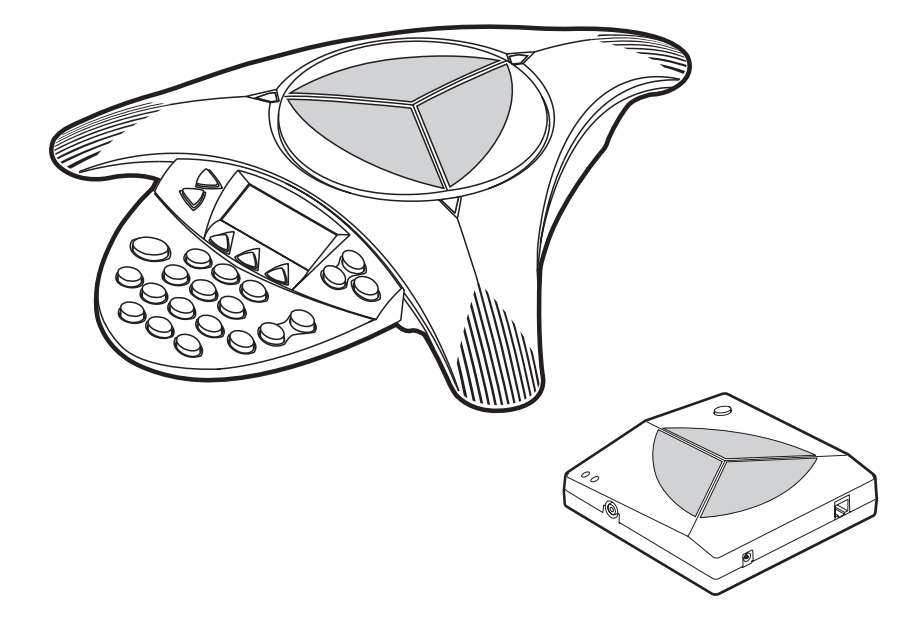

#### Parts List

The following items are included in your SoundStation2W<sup>™</sup> package.

Some packages do not include the SoundStation2W<sup>™</sup> base, or Base power supply. For more details, see Product Packages on page 7.

SoundStation2W<sup>™</sup> console

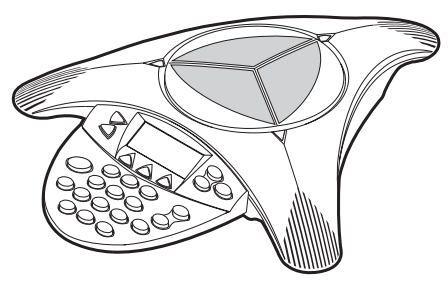

SoundStation2W<sup>™</sup> base

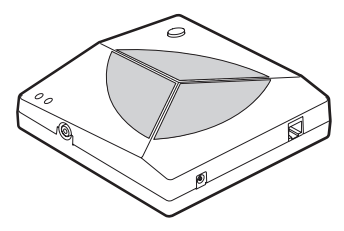

Mobile telephone connector

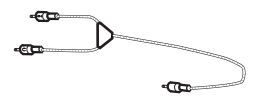

Quick Start Guide/CD

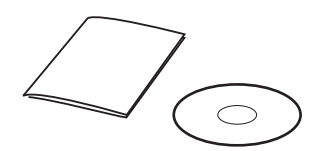

Check this list before installation to ensure that you have received each item. If you are missing any items, please contact your SoundStation2W<sup>™</sup> reseller.

> Battery pack -2 Cell Pack for SoundStation2W<sup>™</sup> Basic -4 Cell Pack for SoundStation2W<sup>™</sup> EX

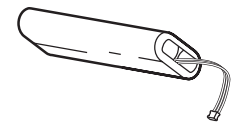

Console Charging module

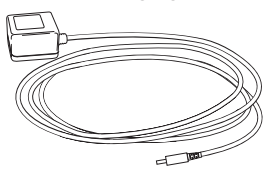

#### Base power supply

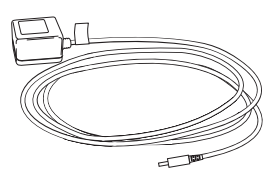

Telephone cord

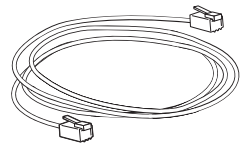

#### **Product Packages**

#### Console and Base Station Set

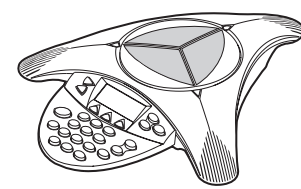

SoundStation2WTM console

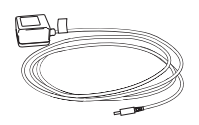

Console Charging module

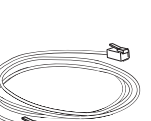

Telephone cord

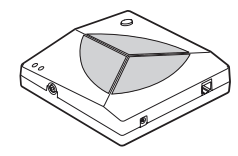

SoundStation2W<sup>™</sup> base

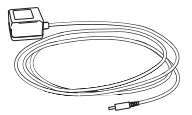

Base power supply

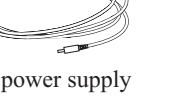

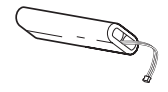

Battery pack -2 Cell Pack for SoundStation2W<sup>™</sup> Basic -4 Cell Pack for SoundStation2W™ EX

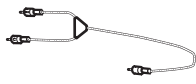

Mobile telephone connector

Quick Start Guide/CD

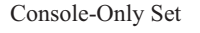

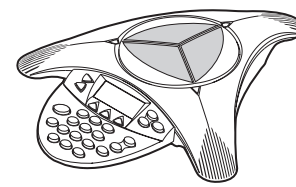

SoundStation2WTM console

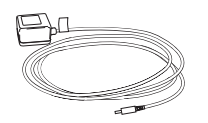

Console Charging module

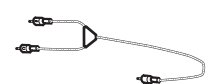

Mobile telephone connector

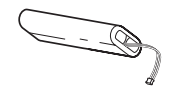

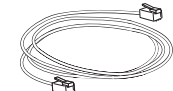

Battery pack -2 Cell Pack for SoundStation2W<sup>TM</sup> Basic -4 Cell Pack for SoundStation2W™ fielephone cord

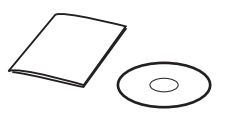

Quick Start Guide/CD

#### Setting up SoundStation2W<sup>TM</sup>

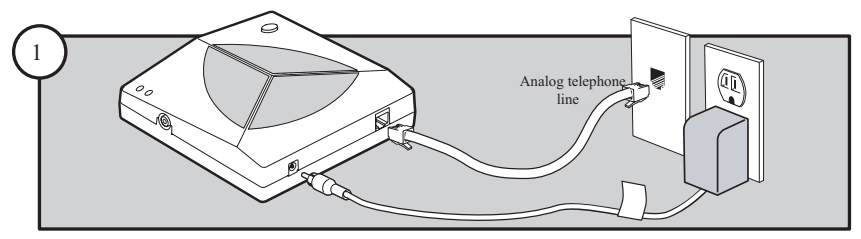

Connect base station to power and analog phone line.

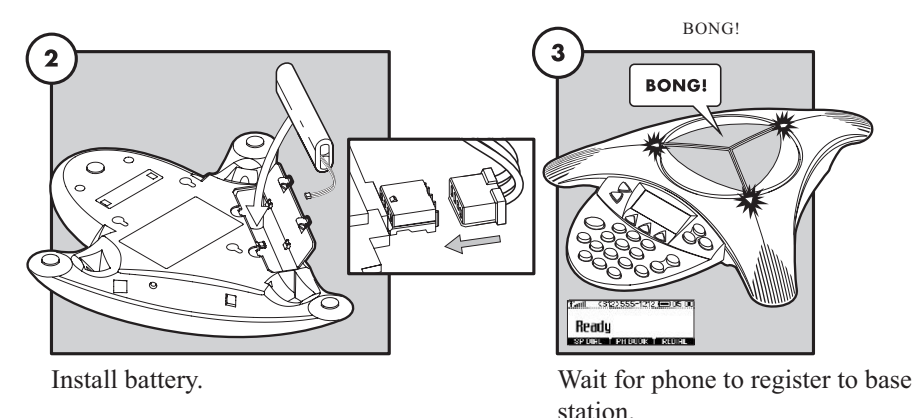

#### **Ready State**

SoundStation2W<sup>™</sup> will display a Ready message after successfully communicating with the base upon

power up. The Ready message is also shown after a call is completed and the phone is available for the next call.

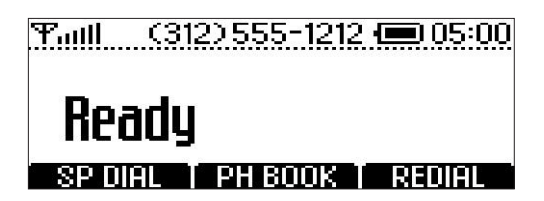

► For best performance, charge the console for a full charging cycle (4 hours for BASIC, 8 hours for EX) prior to first use.

#### **Mounting Options**

Both the base station and the console can be wall mounted if desired. The base station can also be mounted under a table. The appropriate mounting screw holes are provided on the back surfaces.

The console can also be locked in place using a standard laptop security cable. This feature is designed for rooms where it is important to ensure that the phone does not get removed from its home location, and where it is desirable to eliminate the analog phone cable to the wall. There is a locking grommet on the side of the console designed to accept the lock end of the cable.

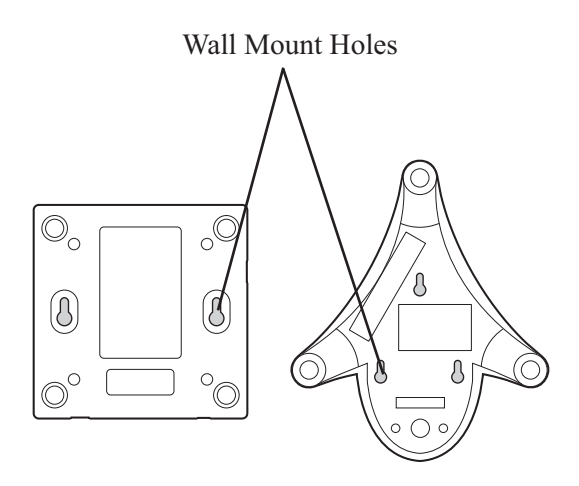

Bottom of Console and Base Station

#### Features

#### **LED Indicators**

The LEDs located on the top of your SoundStation2W<sup>™</sup> indicate the current status of your conference telephone:

- Green your call is in progress.
- Blinking green a call is incoming.
- Red your call is muted.
- Blinking Red your call is on hold.

#### **Buttons**

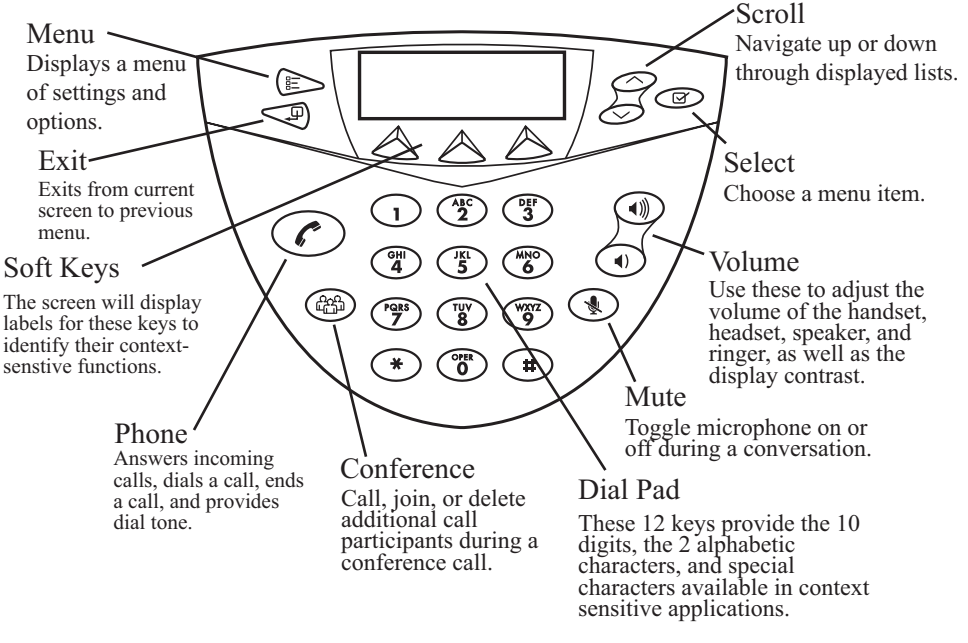

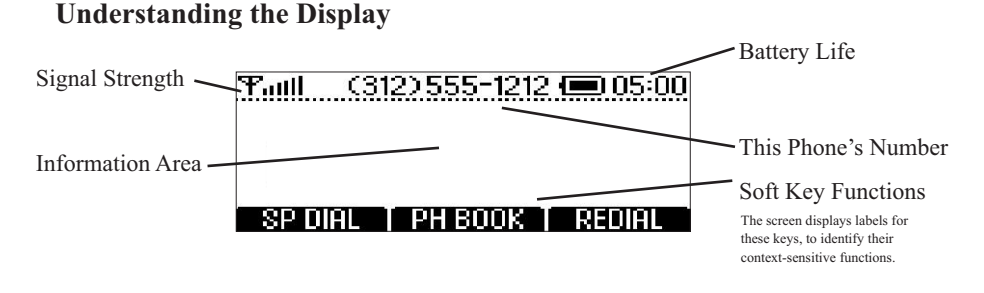

#### Wireless Technology

SoundStation2WTM comes in two different formats. The product uses either 2.4 GHz WDCT (Worldwide Digital Cordless Telecommunications), 1,8 GHz DECT (Digital Enhanced Cordless Telecommunications) or 1.9 GHz DECT 6.0 standard technology. WDCT is widely used in North America, South America, and China, while DECT is used in Europe, parts of Asia, and Australia, WDCT and DECT are Digital Spread Spectrum protocols which are reliable, secure, and support excellent voice quality and a wide range of dialing features. Digital Spread Spectrum has been used by the military for many years because there is a low probability of signal interception and interference.

Digital Spread Spectrum technology breaks the voice stream into small fragments and spreads them over a wide range of frequencies for transmission to a receiver. Only the receiver that is uniquely registered to the transmitter will be able to reassemble the signal to deliver the voice stream. The SoundStation2W<sup>TM</sup> console and base station act as both transmitters and receivers. The console will only reassemble the signal sent from its matching base station and vice versa. Accordingly, the console will operate within 150 feet of the paired base station. The one-to-one pairing of console and base station ensures secure voice signal transmission.

The SoundStation2W<sup>™</sup> implements Digital Spread Spectrum using frequency hopping encoding. Frequency hopping transmits the audio signal fragments over rapidly switching frequencies in the 2.4 GHz, 1.8 GHz and 1.9 GHz bands. Frequency hopping enables the SoundStation2W<sup>™</sup> to automatically detect and avoid sources of potential interference such as other SoundStation2W<sup>™</sup> phones or 802.11x WLAN clients.

#### Security

The SoundStation2W<sup>TM</sup> is a highly secure voice communications solution. There are five factors that contribute to the robust security:

- 1. Unique pairing between console and base station.
- 2. WDCT and DECT digital spread spectrum technology provides secure transmission.
- 3. The frequency hopping WDCT and DECT implementation makes it even more difficult for voice signal to be intercepted.
- 64 bit voice encryption between the base station and console. This adds yet another layer of security in order to provide utmost confidence in the SoundStation2W<sup>TM</sup> solution.
- 5. Aux Out recording is controlled from the console user interface.

#### **Mobile Phone Mode**

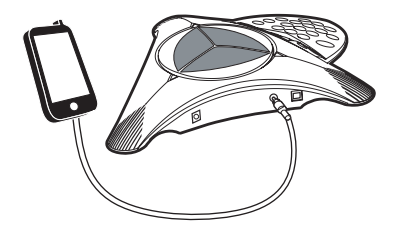

Mobile Phone Mode is an additional new mode of operation offered by the SoundStation 2W<sup>™</sup>. This feature enables you to combine the convenience of a mobile phone with the acoustics of a conference phone. For example, if you were in a call on your mobile telephone, you could connect your mobile telephone to the SoundStation2W<sup>™</sup> and use its speaker and microphones to continue your conversation and include everyone in the room in the conversation. In this mode the call is travelling over the mobile phone network. The 2.4 GHz (WDCT), 1.8 GHz (DECT) or 1.9 GHz (DECT 6.0) wireless link to the the base station is not required.

Mobile Phone Mode provides unlimited flexibility to conference anywhere, even in environments where there are no analog lines or telephony infrastructure.

- ► Use the provided mobile phone connector cable to connect your mobile phone to the SoundStation2W<sup>TM</sup>'s mobile phone input/output jack.
- The connector and the mobile phone cable will plug into a standard 3.5mm headset jack. A headset adaptor may be necessary to adapt your mobile phone to this connector. Adaptors are widely available at electronics stores and mobile phone outlets for universal hands-free kits.

► The LCD on the console will display "Mobile Phone In' when it detects a connected mobile phone.

► The mobile phone interface is used for all dialing and call management functions during Mobile Phone Mode.

► Do not press the ⑦ on the console when using Mobile Phone Mode.

▶ No calls can be made via SoundStation2W<sup>TM</sup> while a mobile phone is connected to the SoundStation2W<sup>TM</sup>.

► The Phone Book can be viewed during a call with a mobile phone. Calls may not be placed via the Phone Book while a mobile phone is connected.

• A mobile phone cannot join a call in progress on SoundStation $2W^{\text{TM}}$ .

• Aux Out will be inactive during a call with a mobile phone.

► The base does not have to be powered up to use the SoundStation2W<sup>TM</sup> in this mode. The console may be used as an additional speaker and microphones.

► Some mobile phones will not be detected until a call is initiated by the mobile phone after it is connected to the SoundStation2W<sup>TM</sup>.

Voice quality may vary depending on the mobile phone connection and model.

▶ Be certain to drop the call at the mobile phone before disconnecting the cable from the SoundStation2W<sup>TM</sup>.

Using your mobile phone, you can place calls and take advantage of the SoundStation2W<sup>TM</sup>'s high quality speakers and microphones.

#### Using SoundStation2W<sup>TM</sup>

► For best performance, charge the console for a full charging cycle (4 hours for BASIC, 8 hours for EX) prior to first use.

#### Placing a Call

SoundStation2W<sup>TM</sup> allows you to place a call over an analog line or through an analog terminal adapter (ATA). Several methods are available to initiate a call.

#### Direct Dial

#### Indirect Dial

- 1. To obtain dial tone, press the key.
- 2. Dial the desired number.

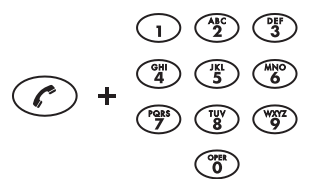

- 1. From the Ready screen, dial the desired number.
- 2. Press the key or the SEND soft key to make the call.
- If you make a mistake entering the telephone number, press the <DELsoft key.</p>
- Press the CANCEIsoft key to cancel the call.

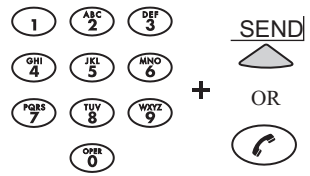

#### Answering a Call

Press the key or any number key to answer an incoming call. Pressing the button will override all other telephone activities. The three LEDs will blink green when the phone rings.

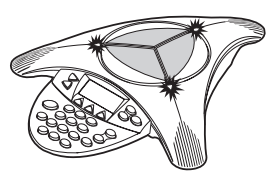

#### Answering a Second Call

If you are on a call when another call is received, you will hear a tone if your phone system is setup to support Call Waiting.

- Press the Conference button (B) to answer the incoming call. This first call will be automatically placed on hold.
- Switch back and forth between calls using the conference button
   .

#### **Ending a Call**

To end a call, press the  $\bigcirc$  key.

Ynull (312)555-1212 (■ 05:00 Call Ended 00:05:23 SP DIAL PH BOOK REDIAL

#### Call Hold

When a call is on hold, you cannot hear your remote party, and they cannot hear you.

- ► To place a call on hold, press the HOLDsoft key. The LEDs on the top of your SoundStation2W<sup>TM</sup> will blink red.
- ► To resume a call, press the RE SUMEsoft key.

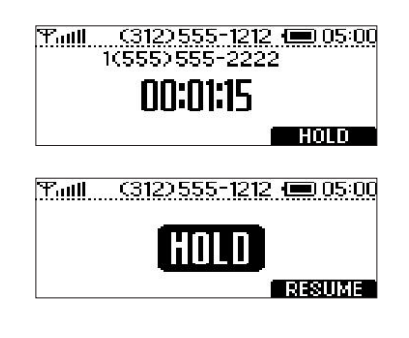

#### Call Mute

When a call is muted, you can hear the remote party, but they cannot hear you.

- ► To mute a call, press the mute button . The LEDs on the top of your SoundStation2W<sup>TM</sup> will glow red when your call is muted.
- ► To release mute, press the mute button again.

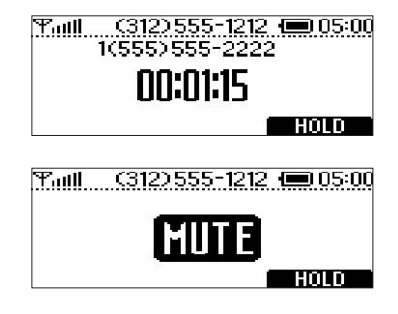

#### Call Timer

Call progress on an active call is monitored through a local call timer. This is visible within the active call window on the display.

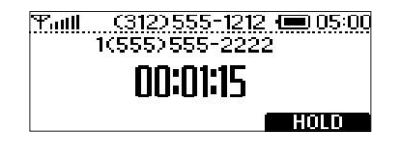

#### Redial

SoundStation2W<sup>™</sup> stores the number that was last dialed. This number can be recalled using the REDIAIsoft key.

Press the REDIAkoft key. The last number called will be displayed and dialed.

OR

Press the key and then the REDIAIsoft key. The last number called will be displayed and dialed.

#### Speed Dial a Number

You can speed dial any entry in your Phone Book, in either of these ways:

#### Speed Dial Number First

- 1. Enter the 1- or 2-digit Speed Dial number.
- 2. Press the Phone button or the SEND soft key.

If a Speed Dial entry does not exist, a Not Assigned notice will appear. You can enter a new Speed Dial number or press the CANCEIsoft key to leave the Speed Dial Menu.

#### Soft Key First

When the SP DIALsoft key is available:

- 1. Press the SP DIAL soft key.
- 2. Enter the 1- or 2-digit Speed Dial number (if you enter one digit, wait through the brief delay).

 Print
 C3122555-1212
 OD5:00

 Ready
 SP DIAL
 PH BOOK
 REDIAL

► For 1-digit numbers, you do not have to dial a leading 0. For example, for 02, you can also press 2.

To create Phone Book entries and assign Speed Dial numbers, see "Adding an entry" on page 20.

#### **Dialing using the Phone Book**

Entries in the Phone Book can be automatically dialed.

- 1. Choose the entry you want to dial. (See "Quick selection in a list" on page 17.)
- 2. Press the DIALsoft key. You will see and hear the call being dialed.

**Ringer Volume Adjustment** 

When the SoundStation2W<sup>TM</sup> is in Ready state or on hook, press the Volume buttons to adjust the ringer volume.

#### **Dial Tone Volume Adjustment**

When the SoundStation2W<sup>™</sup> is off hook, press the Volume buttons to adjust the dial tone volume.

#### Speaker Volume Adjustment

During an active call, press the Volume buttons to adjust the speaker volume.

#### **Display Contrast Adjustment**

- 1. Press the Menu button and choose Settings and press the Select button.
- 2. Cycle through the options using the Scrolling buttons and choose Contrast, and then press the Select button.
- 3. Press the Scrolling buttons or the + and - soft keys to adjust the display contrast.
- 4. Press the SAVEsoft key or Select button to apply the selected contrast setting.
- Press the Exit button to cancel this change.

► You can also access the DIAL soft key after selecting an entry with the Select button.

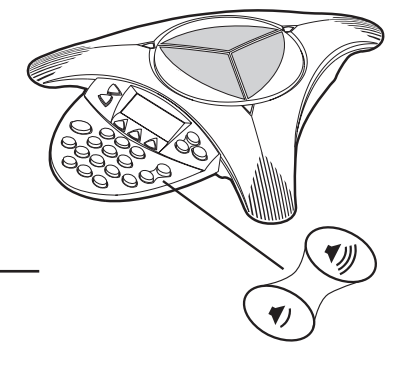

► SETTINGS THIS PHONE BRIDGE SETUP ADMIN SETUP

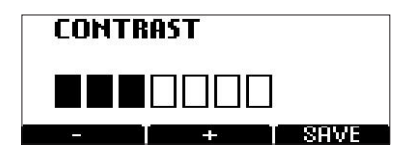

#### **Ringer Type Selection**

- 1. Press the Menu button and choose Settings and press the Select button.
- 2. Cycle through the options using the Scrolling buttons and choose Ringer Type, and then press the Select button.
- Sample the ring types by press ing the Scrolling buttons or the <-- and --> soft keys.
- 4. Press the SAVEsoft key or Select button to apply the selected ringer setting.

Press the Exit button to cancel this change.

►SETTINGS THIS PHONE BRIDGE SETUP ADMIN SETUP

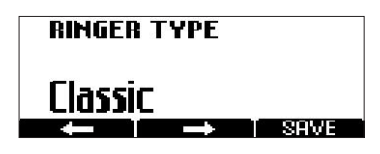

#### **Backlight Adjustment**

The SoundStation2W<sup>TM</sup>'s display lights up when any button on the keypad is pressed, or on an incoming call.

To turn the back light on or off:

- 1. Press the Menu button and choose Settings and press the Select button.
- 2. Cycle through the options using the Scrolling buttons and choose Back Light, and then press the Select button.
- ► The current status of the back light will be displayed.
- Press the ON or OFFsoft key or cycle through OFF and ON by pressing the Scrolling buttons.
- 4. Press the SAVEsoft key or Select button to apply the selected backlight setting or the Exit button to cancel this change.

▶ SETTINGS THIS PHONE BRIDGE SETUP ADMIN SETUP

|    | SETTINGS  |
|----|-----------|
| ►E | BACKLIGHT |
| 0  | ONTRAST   |
|    |           |

backlight On

T SAVE

#### Language

SoundStation2W<sup>™</sup> allows you to select your preferred language for the phone to use when displaying information.

To change the language setting:

- 1. Press the Menu button and choose Settings.
- 2. Cycle through the options using the Scrolling buttons and choose Language, and then press the Select button.
- Cycle through the available languag es by pressing the Scrolling buttons or the <--- and --> soft keys.
- 4. Press the SAVEsoft key or Select button to apply the selected language setting or the Exit button to cancel this change.

#### SETTINGS PHONE BOOK THIS PHONE BRIDGE SETUP

- SETTINGS BACKLIGHT > LANGUAGE
- RINGER TYPE

#### Conferencing - using the button

If your telephone system supports multi-party call conferencing, then you can establish multi-party calls with your SoundStation2W<sup>TM</sup>.

- Check with your System Administrator to determine the number of parties that can be conferenced together.
- Adding a call
  - While on an active call, press the Conference button (B)
     The first call is automatically placed on hold.
  - Dial the number you wish to call. You may use the Redial or Direct Dial method.
  - Press the Conference button
     or JOIN soft key to join the second call. To drop the second call, press the Conference button again.

Your System Administrator may need to activate multiparty conferencing features or provide you with instructions specific to your telephone system.

#### OR

- 1. Press the HOLDsoft key to place the first call on hold.
- Press the Conference button
   and enter the number you wish to call. You may use the Redial or Direct Dial method.

#### Bridge Soft Key

You may program the telephone number of your preferred conferencing bridge vendor into the SoundStation2W<sup>™</sup> so that it is immediately available.

Programming the Bridge number

- Press the Menu button, choose Bridge Setup using the Scrolling buttons, and press the Select button.
- 2. Choose Enter Phone Number and press the Select button and then enter the bridge number using the dial pad. Enter any necessary prefix such as 9 and/or 1.
- ► If you make a mistake entering the number, use the <DELsoft key to correct the error.
- 3. Press the SAVEsoft key or CANCEL soft key if you wish to cancel the procedure.

► The SPEED DIAkoft key will not display when the bridge number is configured.

#### SETTINGS THIS PHONE BRIDGE SETUP

ADMIN SETUP

BRIDGE SETUP ENTER PHONE NUMBER EDIT SOFT KEY

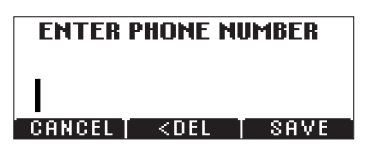

#### Editing the Bridge soft key

- Press the Menu button, choose Bridge Setup using the Scrolling buttons, and press the Select button.
- 2. Choose EDITsoft key, press the Select button and enter the new soft key label using the dial pad. The first six characters will display.
- If you make a mistake entering the soft key label, use the <DELsoft key to correct the error.
- 3. Press the SAVEsoft key or CANCEL soft key if you wish to cancel the procedure.

SETTINGS THIS PHONE BRIDGE SETUP ADMIN SETUP

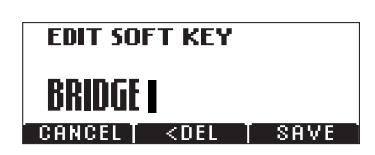

#### Placing a call using the Bridge soft key

- 1. Press the BRIDGEsoft key.
- 2. The programmed number is auto matically dialed and a call is placed to your preferred bridge vendor.

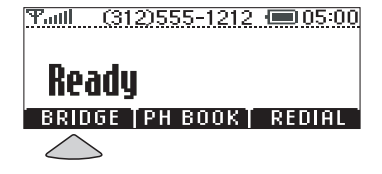

#### **Phone Book**

You can use the Phone Book to store a local directory of 25 contacts. You can add, edit, delete, dial, or search any contact in this list through just a few key strokes.

Selecting the PH BOOKsoft key displays the Phone Book list sorted by names. This list may be sorted by Name, Company, or Speed Dial.

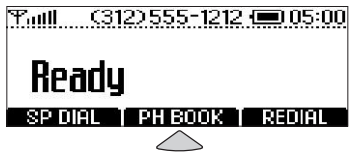

Quick selection in a list:

Name or Company listress a numeric key that corresponds with the letter that the name or company name begins with. For example, pressing 3 repeatedly will provide you with names that begin with D, E, F, and 3.

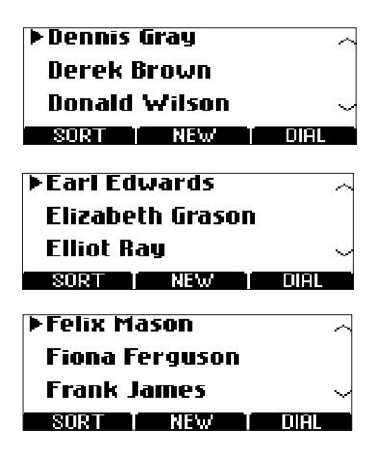

Speed Dial lis**P**ress a numeric key to select the corresponding entry. For example, pressing 2 would select entry 02, and pressing 23 would select entry 23.

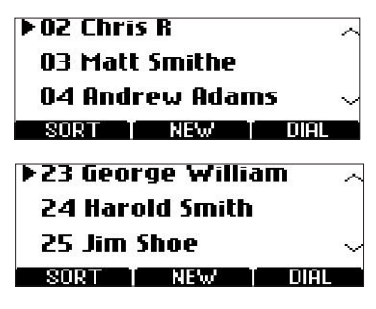

#### Adding an entry

- 1. Press the PH BOOKsoft key and then the NEWsoft key.
- Enter information in the Name, Ph# (telephone number including any prefixes, such as 9 and/or 1), and Co (company) field using the alphanumeric keys on the dial pad. You can move between fields using the Scrolling buttons.
- 3. Press the SAVEsoft key. You can accept the next available speed dial number assigned to your new entry or you can choose your own speed dial number by using the Scrolling buttons or the dial pad.
- 4. Press the OKsoft key to save or the BACKsoft key to edit the phone book entry.

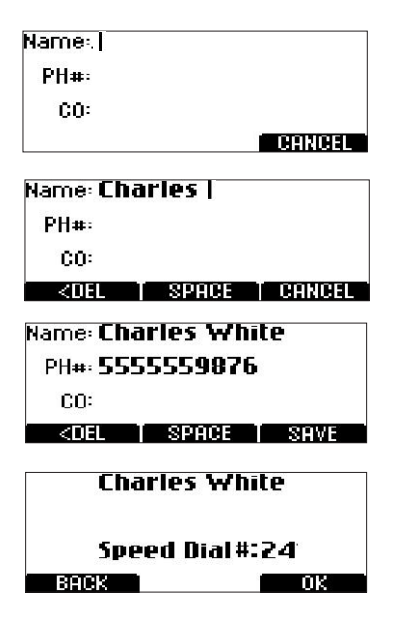

#### **Editing an entry**

- 1. Choose the entry you wish to edit and press the Select button.
- 2. Press the CHANGEoff key. Using the Scrolling buttons, select the field you wish to edit.
- 3. Using the alphanumeric keys on the dial pad, make changes.
- 4. Press the SAVEsoft key. You can accept the current speed dial number assigned to the entry or you can choose another speed dial number by using the Scrolling buttons or the dial pad.
- 5. Press the OKsoft key to save or the BACKsoft key to edit the phone book entry.

23 Charles White 5555559876

Change | Remove | Dial

#### **Deleting an entry**

- 1. Choose the entry you wish to delete and press the Select button.
- 2. Press the REMOVEoft key. Press the OKsoft key to remove or the CANCEIsoft key to leave the menu without removing.

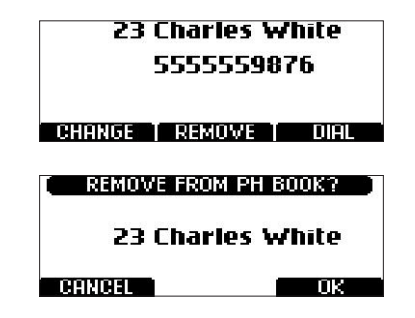

#### **View System Information**

This feature displays the following information about the SoundStation2W<sup>™</sup>: Location and Number, System Information, and Registration Information. With this feature you can easily identify the home room location for the phone.

#### Location and Number

- 1. Press the Menu button and choose This Phone and press the Select button.
- 2. Cycle through the options us ing the Scrolling buttons and choose Location and Number, and then press the Select button.

#### **Registration Information**

- 1. Press the Menu button and choose This Phone and press the Select button.
- 2. Cycle through the options us ing the Scrolling buttons and choose Registration Information, and then press the Select button.

#### **System Information**

- 1. Press the Menu button and choose This Phone and press the Select button.
- 2. Cycle through the options us ing the Scrolling buttons and choose System Information, and then press the Select button.

#### **Standby Mode**

The phone has an automatic power save function to extend battery operated usage. The product will switch into Standby within one minute of being in an idle inactive state. The console will not go into Standby if there is an active call, even if there are pauses in the conversation.

If the console is registered to the base station, and the phone goes into Standby mode, the LCD will display a "READY" message.

The console will switch into Standby mode even when it is not registered to the base station. In the case where the console isn't registered to the base station and goes into Standby, the LCD will display a "NO SIGNAL" message.

Any key press will "wake" the phone up. All features of the phones are instantly available by pressing the normal key sequences. Incoming calls and paging also functions normally while the phone is in Standby, and will switch the phone to active use mode. Standby mode saves power but is not an "Off" function. If you want to fully turn the unit off, unplug the battery.

▶ While in Standby mode, the LCD display will still show estimated remaining talk time. Talk time is shown numerically in hours to the right of the battery icon.

► The console will switch into Standby, even if it is not registerd to the base station. For example, if you travel with the phone to a remote location without the base station, the console will switch into Standby to conserve power.

► The console will automatically reregister to its base station from Standby mode, if it is within range and the base station is powered.

▶ In some cases, the phone will not go into Standby mode when a mobile phone is plugged in, even if the mobile phone is not in an active call. In these cases the LCD message will continue to say "Mobile Phone In". Either turn off the mobile phone, or unplug it from the console to enable Standby.

► The phone will not go into Standby while charging.

#### Charging

SoundStation2W<sup>TM</sup> operates on a rechargeable lithium ion battery. The battery needs to be recharged periodically. Use the supplied charger to recharge the battery while it is installed in the console. In similar fashion to a laptop PC or a mobile phone, the SoundStation2W<sup>TM</sup> can be used or continue operation while being charged. The battery cannot be recharged outside the console. Typical talk time and standby time are shown here:

|              | 2 cell battery | 4 cell battery |
|--------------|----------------|----------------|
| Charge Time  | 4 hours        | hours          |
| Talk Time    | 12 hours       | 24 hours       |
| Standby Time | 0 hours        | 10 hours       |

Battery icon displayed on LCD.

# 8 hour charge 24:00

#### **Charging State**

The SoundStation2W<sup>TM</sup>'s display will indicate when the battery is charging by animating the battery icon.

#### Low Power

The SoundStation2W<sup>TM</sup>'s display will indicate when battery charge is low. The low battery warning will begin when the remaining talk time is approximately 20% or less of the full charge capacity. The warning will be triggered when a user goes back on-hook after completing a call. This ensures that the low power warning is seen by a user. In addition to a visual message on the console LCD which will read, "Low Battery, Please Charge," you will hear an audible beeping alert.

► Optimum battery performance may be achieved only after the battery is conditioned. The battery will have to go through four to five charge and discharge cycles before reaching optimum performance.

► Talk time is measured for natural conversation at optimum volume levels.

#### Auxiliary Audio Output

SoundStation2W<sup>TM</sup> allows the speaker output to be routed to an external recording device. The external recording device should be connected to the base station.

- 1. Connect an external recording device, such as a cassette tape recorder, via the auxiliary jack on the base station.
- 2. Press the Menu button on the phone console, choose Settings and press the Select buttons.
- Choose Aux Audio Out and press the Select button. Press ON or OFF or cycle through the options using the Scrolling button. Press the SAVEsoft key or Select button to save the setting
- Aux Audio Out will return to the Off setting when the call is terminated.

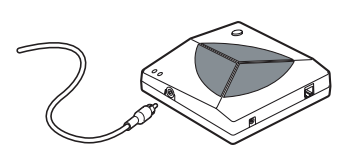

► The Aux Audio Out does not support external loudspeaker systems.

#### Paging the Console

You can locate a misplaced console by using the paging feature. When paging, the console beeps. This will allow you to locate the console.

- Press the Page button on the base station to locate the SoundStation2W<sup>TM</sup> console.
- 2. The console will play a sound to indicate its location. The console will continue to beep until any key on the console is pressed or until the Page button on the base is pressed.

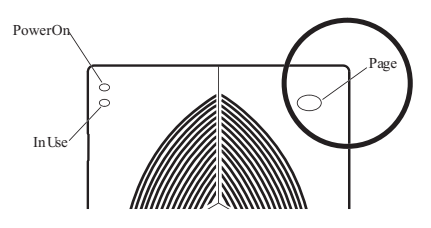

#### LCD Message Summary

The following messages are displayed on the console LCD to represent various usage conditions.

| LCD Message             | What it means:                                                                                                    | What you will see:                                         |
|-------------------------|----------------------------------------------------------------------------------------------------|------------------------------------------------------------|
| Ready                   | Phone is in idle state and ready to make calls.                                                                                      | Idle screen.                                               |
| No Signal               | Signal strength is too weak to carry a Antenna icon will s zero bars.                                                                |                                                            |
| Call Ended              | The call has been dropped.                                                                                                    | "Call Ended" with elapsed time indicated.                  |
| Mobile Phone In         | A mobile phone is plugged in to the<br>mobile phone jack OR a mobile<br>phone call has been initiated.                               | "Mobile Phone In"                                          |
| Searching for<br>Signal | Attempting to contact the base station to establish a connection                                                                     | "Searching for Signal"                                     |
| Enter Number            | Enter the number you wish to dial.                                                                                                   | Digits of the number you are dialing.                      |
| Charging                | A charger is plugged in and battery is recharging.                                                                                   | "Charging"                                                 |
| Base Paging             | Page button on base was pressed to locate the console                                                                                | Base paging. Press any key to stop beeping.                |
| Battery Low             | The charge in the battery has depleted. A recharge is required to continue reliable operation of your SoundStation2W <sup>TM</sup> . | The remaining talk time<br>and an audible warning<br>tone. |
| Incoming Call           | Phone received an incoming call.                                                                                                    | "Incoming Call"                                            |

#### Troubleshooting

#### No Signal

"No Signal" is displayed when the console loses contact with the base. Verify the following:

- Check that the base station is powered up.
- Make sure that the console is not out of the allowed range (150 feet).
- Move the console to a location where there are fewer obstructions or walls between console and base station.
- ► If the console and base station are separated by multiple brick walls, this will reduce the available range between the base and console.

#### No Dial Tone

The base station must be plugged into an analog telephone jack. If the dial tone is not heard, verify the following:

- Check that the base is powered on.
- Check that the console is operational.

#### **Does Not Ring**

Check that the ringer is not turned off. See "Ringer Type Selection", page 15.

#### Flickering LCD

If your screen appears to flicker, it may be because you are using a certain type of florescent light-

#### Keypad Input Doesn't Register

This could happen if you enter information too quickly. Press the alphanumeric buttons more slowly.

#### Muffled or "in a well" Reception

This is caused by highly reverberant rooms and people speaking too far from the microphone.

Speak closer to the console so that the microphones pick up your speech more accurately.

- Check that the base is connected to an analog telephone (POTS) line.
- Try increasing the ringer volume.

ing in your building. Move the SoundStation2W<sup>™</sup> away from the lights.

Add more sound absorbency to

the room.

SoundStation2W<sup>™</sup> User Guide - 27

#### Short Silences, Echoes, or Clipped Speech

- ► Do not move the SoundStation2W<sup>TM</sup> console while it is in use.
- ► Keep your hands away from the console during calls.
- ► To avoid excessive noise around SoundStation2W<sup>TM</sup>, move computers, projectors, papers, cups, and other noise-producers away from the console.

#### **Physical Damage**

► If physical damage is severe enough that the internal parts become visible, disconnect the SoundStation2W<sup>TM</sup> immediately.

- ► At the beginning of each call, let someone at each location speak in turn for a few moments to enable SoundStation2W<sup>TM</sup> to adapt to its environment.
- The other parties may be using non-Polycom equipment which may cause strange audio.
- Try calling again; a different line may provide a better connection.
- ► Do not reconnect to the telephone network until the SoundStation2W<sup>TM</sup> has been repaired.

#### **For Best Performance**

Your SoundStation2W<sup>TM</sup> performs optimally when you follow these guidelines:

- Position the SoundStation2W<sup>TM</sup> in the center of the conference table or desk.
- ► The SoundStation2W<sup>TM</sup> works best in rooms that are 10'x20' or smaller.
- ► Do not move the SoundStation2W<sup>TM</sup> during a call.
- ► Do not shuffle papers near the SoundStation2W<sup>TM</sup>.
- If using extended microphones, extend the cables to their full length and point their microphones away from the console.

- Speak at a normal conversation level, and direct your voice towards the SoundStation2W<sup>TM</sup>, or towards the extended microphone.
- ► Unplug all cords from the base and console before cleaning the SoundStation2W<sup>TM</sup>. Do not use liquid cleaners or aerosol cleaners. Use a damp, soft cloth for cleaning.

## **Administrator Guide**

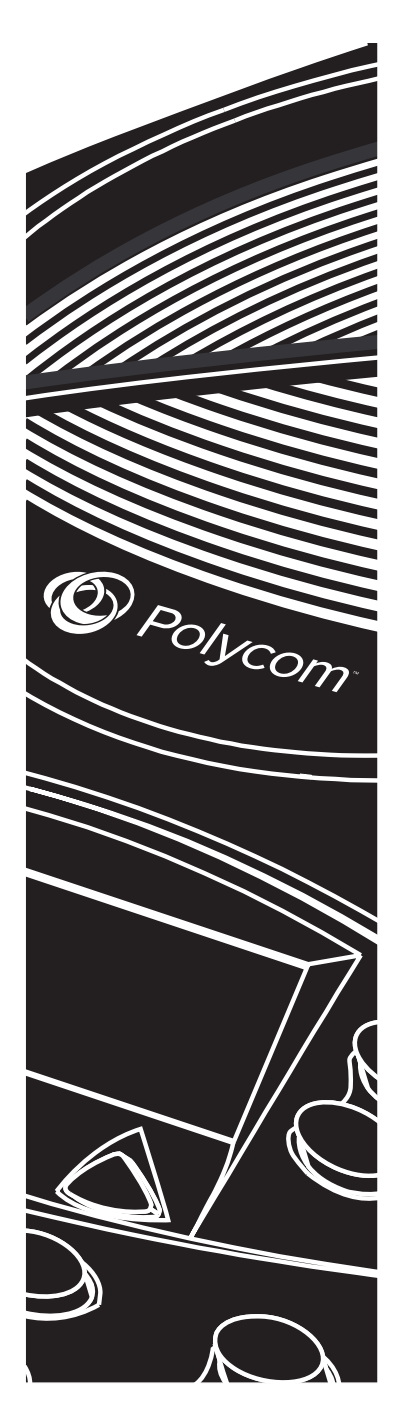

#### **Administrative Setup - Overview**

The Administrative Setup menu consists of the following options. If desired, you can set a passcode to access the administrative options on the SoundStation $2W^{TM}$ . There will not be any passcode required when you first use the phone.

| Location: |                             |                                                                                             |  |  |
|-----------|-----------------------------|---------------------------------------------------------------------------------------------|--|--|
| 1         | Location Name               | Enter a name for the SoundStation2W <sup>TM</sup> 's location, such as "Conference Room B". |  |  |
| 2         | This Phone #                | Enter the SoundStation2W <sup>TM</sup> 's telephone number.                                 |  |  |
| Ph        | one System:                 |                                                                                             |  |  |
| 1         | Caller ID                   | Turn Caller ID on or off (if available).                                                    |  |  |
| Pa        | sscode:                     |                                                                                             |  |  |
| 1         | Set a passcode if required. |                                                                                             |  |  |
| Dia       | Diagnostics:                |                                                                                             |  |  |
| 1         | Mic Test                    | View the sample level received by each microphone.                                          |  |  |
| 2         | Console Speaker<br>Test     | Select acoustic test signals to drive through the SoundStation2W <sup>TM</sup> 's speakers. |  |  |
| 3         | Restore Defaults            | Reset all custom settings and data entries. Restores original default settings.             |  |  |
| So        | Software:                   |                                                                                             |  |  |
| 1         | Upgrade Soft-<br>ware       | Allows upgrade of SoundStation2W <sup>™</sup> operational software to new releases.         |  |  |

#### Pairing

Pairing to a Base Station:

- Press MENU and scroll down to ADMIN SETUP and press Select and then scroll down to REGIS-TRATION and press Select (on the SS2W console).
- 2. Press REGISTER soft key.
- 3. Power cycle the Base Station and then press OK soft key on the console.
- 4. Keep pressing the Paging key on

For GAP registration, press GAP soft key in step 2.

the Base for 10 seconds.

- 5. Press CHANGE soft key if 1234 is not the required GAP PIN, and enter the new PIN by deleting the old one first.
- 6. Press SAVE soft key.
- 7. Press REGISTER soft key.

#### Passcode

When you select Passcode from the Admin Setup menu, the screen will display whether or not a passcode is currently assigned.

#### Assign a passcode:

- 1. Press the Menu button, choose Admin Setup using the Scrolling buttons, and press the Select button. Choose Passcode using the Scrolling buttons, and press the Select button.
- 2. Press the ASSIGNsoft key and enter a three-digit password. If you make an error, press the <DEIsoft key to erase the error.
- 3. Press the SAVEsoft key. You may press the CANCEIsoft key or the Exit button if you choose not to save the passcode.

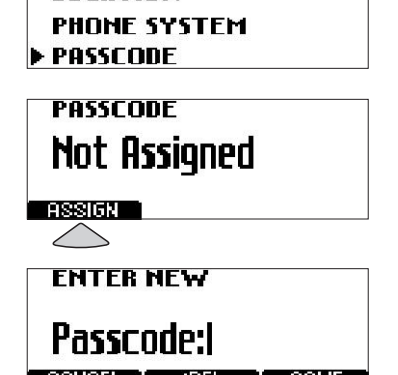

ADMIN SETUP

LOCATION

► Record the passcode. If the passcode is forgotten, contact Polycom Support at http://esupport.polycom. com.

#### Remove a passcode:

Removing the passcode removes the requirement for an access passcode for the Admin Setup menu.

1. From the Admin Setup menu, choose Passcode using the Scrolling buttons and press the Select button.

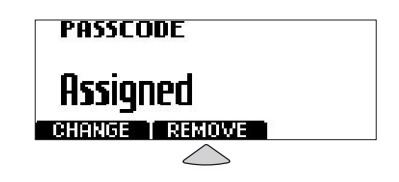

2. Press the REMOVBoft key, enter the current passcode, and press the ENTERsoft key. If you decide not to remove the password, press the CANCEIsoft key or the Exit button.
▶ If you enter an incorrect password, you will be notified to try again.

► If you make an error, press the <DELsoft key to erase the error.

#### Change the passcode:

- 1. From the Admin Setup menu, choose Passcode using the Scrolling buttons and press the Select button.
- 2. Press the CHANGEoft key, enter the current passcode, and press the ENTERoft key. If you decide not to change the password, press the CANCEIsoft key or the Exit button.
  ▶ If you enter an incorrect password, you will be notified to try again.

► If you make an error, press the <DELsoft key to erase the error.

- 3. You will be prompted to enter a new passcode. Enter a new passcode and press the SAVEsoft key. You may press the CANCEIsoft key or the Exit button if you choose not to save the passcode.
- PASSCODE Assigned CHRINGE REMOVE ENTER CURRENT Passcode: CRINGEL COEL ENTER ENTER NEW Passcode: CRINGEL SOFL

ENTER CURRENT

NCORRECT PASSCODE

Passcode:

Passcode:

Record the passcode. If the passcode is forgotten, contact Polycom Support at http://esupport. polycom.com.

#### **Location Information**

You can assign a location name, such as "Conference Room B" and the telephone number associated with your Sound-Station2W<sup>TM</sup>. By assigning a location name you will easily be able to return the phone to its "home room" location or determine the location of the matching base station.

#### Assigning a location name:

- Press the Menu button, choose Admin Setup and press the Select button, enter passcode (if required) and press the ENTERsoft key. Choose Location using the Scrolling buttons, and press the Select button.
- Choose Location Name using the Scrolling buttons, and press the Select button. Enter a location name using the dial pad. This name will be displayed when "Location Name and Number" submenu of "This Phone" menu is selected from the main menu.
   ▶ If you make an error, press the <DELsoft key to erase the error.</li>
- 3. Press the SAVEsoft key or the Select button to save your entry. You may press the Exit button to cancel your entry.

#### Assigning a telephone number:

- 1. Press the Menu button, choose Admin Setup and press the Select button, enter passcode (if required) and press the ENTERsoft key. Choose Location using the Scrolling buttons, and press the Select button.
- 2. Choose This Phone # using the Scrolling buttons, and press the Select button. Enter the SoundStation2W<sup>TM</sup>'s telephone number.
- ► If you make an error, press the <DEL soft key to erase the error.
- 3. Press the SAVEsoft key or the Select button to save your entry. You may press the Exit button to cancel your entry.

LOCATION LOCATION NAME THIS PHONE#

## LOCATION NAME Conference Room B

LOCATION LOCATION NAME THIS PHONE#

THIS PHOME#

5554321

< DEL

SAVE

#### **Phone System**

#### Caller ID

You can turn Caller ID on or off. By default, Caller ID is on.

- 1. Press the Menu button, choose Admin Setup and press the Select button, enter passcode (if required) and press the ENTERsoft key. Choose Phone System using the Scrolling buttons, and press the Select button.
- 2. Choose Caller ID using the Scrolling buttons, and press the Select button. Press the ON or OFFsoft key or cycle through the options using the Scrolling buttons.
- 3. Press the SAVEsoft key or the Select button to save your entry. You may press the Exit button to cancel your entry.

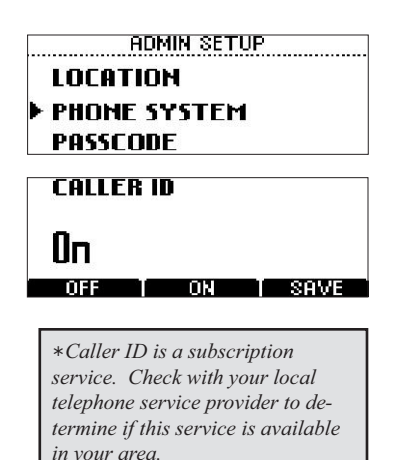

#### **Audible Alerts**

You can turn the Low Battery and Signal Strength audible alerts on or off. By default, the Low Battery audible alert will be on, but the Signal Strength audible alert will be off.

- Press the Menu button, choose Admin Setup and press the Select button, enter passcode (if required) and press the ENTER soft key. Choose Phone System using the Scrolling buttons, and press the Select button.
- 2. Choose Audible Alerts using the Scrolling buttons, and press the Select button. Choose either Low Battery or Signal Strength using the Scrolling buttons, and press the Select button. Press the ONor OFFsoft key or cycle through the options using the Scrolling buttons.
- 3. Press the SAVEsoft key or the Select button to save your entry. You may press the Exit button to cancel your entry.

#### Flash Timing

You can adjust the timing of the Flash delay to 75, 100, 300, or 600 milliseconds.

- Press the Menu button, choose Admin Setup and press the Select button, enter the passcode (if required) and press the ENTERsoft key.
- 2. Choose Phone System followed by Flash Timing from the available options and press the Select button.
- 3. Use the <- and -> soft keys to step through the available Flash Timing options.
- 4. Press the SAVEsoft key to save changes. You may press the Exit button to cancel your selection.
- 5. After about 15 seconds you should hear the tone, and you should see READY appear on the console's LCD screen. This indicates that the console and base station have reconnected. The new settings will now be active.

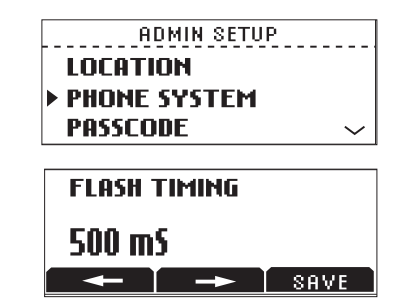

If you change the Flash Timing setting while you are on a call, the new setting will become stored as soon as the user goes back onhook after the call.

#### Diagnostics

#### Mic (Microphone) Test

You may test the SoundStation2W<sup>™</sup>'s microphones to ensure that they are working optimally.

- Press the Menu button, choose Admin Setup and press the Select button, enter passcode (if required) and press the ENTER soft key. Choose Diagnostics using the Scrolling buttons, and press the Select button.
- 2. Choose Mic Test using the Scrolling buttons, and press the Select button. The microphones are numbered according to the

► If testing microphone's meter indicates that it is receiving an atypically low or high sample, despite appropriately controlled input, contact Polycom Technical Support.

3. Choose any microphone using the Scrolling buttons, and press the Select button.

► The testing microphone's LED will glow red.

► The testing microphone will begin sampling at a 1 Hertz rate, 50% duty cycle.

► The display will show a meter that modulates according to the relative sample received by the testing microphone.

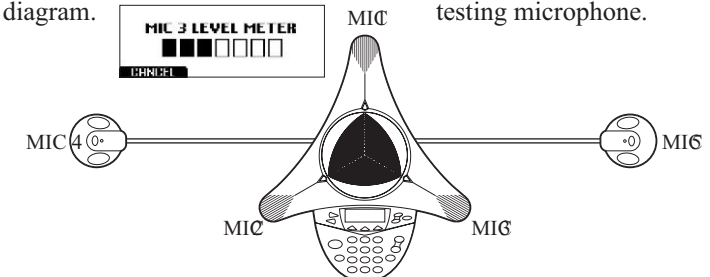

#### Console SPKR (Speaker) Test

You can select an acoustic test signal to drive through the SoundStation2W<sup>TM</sup>'s speaker for speaker testing and to sample the room acoustics.

- 1. Press the Menu button, choose Admin Setup and press the Select button, enter passcode (if required) and press the ENTERsoft key. Choose Diagnostics using the Scrolling buttons, and press the Select button.
- 2. Choose Console Speaker Test using the Scrolling buttons, and press the Select button. Choose the desired signal using the Scrolling buttons

Sine Sweep is a test signal consisting of a 100 Hertz to 3,500 Hertz sine wave whose frequency is swept according to a linear progression of frequency as a function of time, or (t)=A\*sin(kt).

► One kilohertz Tone is a constant tone generated at exactly 1,000 Hertz. ► White Noise is a signal whose energy is distributed uniformly among all frequencies within a band of interest, which for the SoundStation2W<sup>TM</sup> 3. Press the Select button to activate the signal.

#### **Restore Defaults**

Restoring the defaults will irretrievably remove all settings and data that have been entered since the Sound-Station2W<sup>TM</sup> was first installed.

- Press the Menu button, choose Admin Setup and press the Select button, enter passcode (if required) and press the ENTERsoft key. Choose Diagnostics using the Scrolling buttons, and press the Select button.
- 2. Choose Restore Defaults using the Scrolling buttons, and press the Select button. Press the OK soft key if you wish to restore defaults or the CANCEIsoft key or the Exit button to return to the Diagnostics submenu.

► Phone Book entries and Speed Dial numbers are not lost when restoring all defaults.

#### Software Upgrade

Please refer to the SoundStation2W<sup>TM</sup> section of the Polycom website at www.polycom.com for information on software upgrades.

## Specifications and Warranty Information

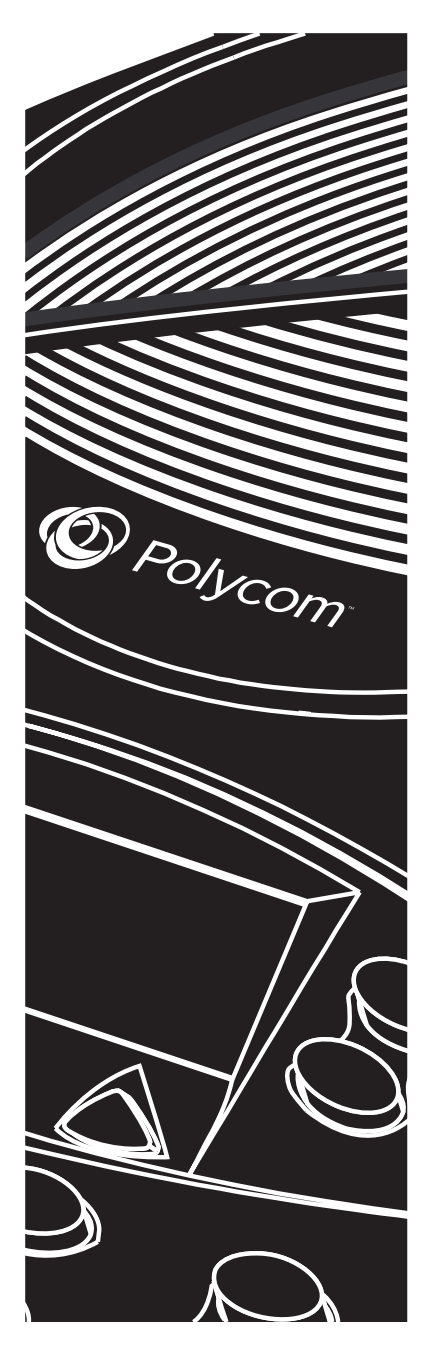

#### Limited Warranty and Limitation of Liability

#### **Limited Warranty**

Polycom warrants to the end user ("Customer") that this product will be free from defects in workmanship and materials, under normal use and service, for one year from the date of purchase from Polycom or its authorized reseller.

Polycom's sole obligation under this express warranty shall be, at Polycom's option and expense, to repair the defective product or part, deliver to Customer an equivalent product or part to replace the defective item, or if neither of the two foregoing options is reasonably available, Polycom may, in its sole discretion, refund to Customer the purchase price paid for the defective product. All products that are replaced will become the property of Polycom. Replacement products or parts may be new or reconditioned. Polycom warrants any replaced or repaired product or part for ninety (90) days from shipment, or the remainder of the initial warranty period, whichever is longer.

Products returned to Polycom must be sent prepaid and packaged appropriately for safe shipment, and it is recommended that they be insured or sent by a method that provides for tracking of the package. Responsibility for loss or damage does not transfer to Polycom until the returned item is received by Polycom. The repaired or replaced item will be shipped to Customer, at Polycom's expense, not later than thirty (30) days after Polycom receives the defective product, and Polycom will retain risk of loss or damage until the item is delivered to Customer.

LIMITATION OF LIABILITY TO THE FULL EXTENT ALLOWED BY LAW. POLYCOM EXCLUDES FOR ITSELF AND ITS SUPPLIERS ANY LIABILITY, WHETHER BASED IN CONTRACT OR TORT (INCLUDING NEGLIGENCE), FOR INCIDENTAL, CONSEQUENTIAL, INDIRECT, SPECIAL, OR PUNITIVE DAMAGES OF ANY KIND, OR FOR LOSS OF REVENUE OR PROFITS, LOSS OF BUSINESS, LOSS OF INFOR-MATION OR DATA, OR OTHER FI -NANCIAL LOSS ARISING OUT OF OR IN CONNECTION WITH THE SALE, INSTALLATION, MAINTENANCE, USE, PERFORMANCE, FAILURE, OR INTERRUPTION OF ITS PRODUCTS, EVEN IF POLYCOM OR ITS AUTHO -RIZED RESELLER HAS BEEN AD-VISED OF THE POSSIBILITY OF SUCH DAMAGES, AND LIMITS ITS LIABIL-ITY TO REPAIR, REPLACEMENT, OR REFUND OF THE PURCHASE PRICE PAID. AT POLYCOM'S OPTION. THIS DISCLAIMER OF LIABILITY FOR DAMAGES WILL NOT BE AFFECTED IF ANY REMEDY PROVIDED HEREIN SHALL FAIL OF ITS ESSENTIAL PURPOSE.

#### Exclusions

Polycom will not be liable under this limited warranty if its testing and examination disclose that the alleged defect or malfunction in the product does not exist or results from:

► Failure to follow Polycom's installation, operation, or maintenance instructions;

► Unauthorized product repair, modification or alteration; ► Unauthorized use of common carrier communication services accessed through the product;

► Abuse, misuse, negligent acts or omissions of Customer and persons under Customer's control; or

► Acts of third parties, acts of God, accident, fire, lightning, power surges or outages, or other hazards.

WARRANTY EXCLUSIVE. IF A POLYCOM PRODUCT DOES NOT OPERATE AS WARRANTED ABOVE, CUSTOMER'S SOLE REMEDY FOR BREACH OF THAT WARRANTY SHALL BE REPAIR, REPLACEMENT, OR REFUND OF THE PURCHASE PRICES PAID, AT POLYCOM'S OPTION. TO THE FULL EXTENT ALLOWED BY LAW, THE FOREGOING WARRANTIES AND REMEDIES ARE EXCLUSIVE AND ARE IN LIEU OF ALL OTHER WARRAN-TIES, TERMS OR CONDITIONS, EXPRESS OR IMPLIED, EITHER IN FACT OR BY OPERATION OF

#### Service Agreements

If you purchased your product from a Polycom Authorized Reseller, contact the Authorized Reseller for information about service agreements applicable to your product. For technical

#### Disclaimer

Some countries, states, or provinces do not allow the exclusion or limitation of implied warranties or the limitation of incidental or consequential damages for certain products supplied to consumers, or the limitation of liability for personal injury, so the above limitations and exclusions may be limited

#### **Governing Laws**

This Limited Warranty and Limitation of Liability shall be governed by the laws of the State of California, USA, and by the laws of the United States, excluding their conflicts of laws principles. The United Nations ConvenLAW, STATUTORY OR OTHER-WISE, INCLUDING WARRAN-TIES, TERMS OR CONDITIONS OF MERCHANTABILITY, FITNESS FOR A PARTICULAR PURPOSE, SATISFACTORY QUALITY, COR-**RESPONDENCE WITH DESCRIP-**TION, AND NON-INFRINGEMENT, ALL OF WHICH ARE EXPRESSLY DISCLAIMED. POLYCOM NEI-THER ASSUMES NOR AUTHO-**RIZES ANY OTHER PERSON TO** ASSUME FOR IT ANY OTHER LIABILITY IN CONNECTION WITH THE SALE, INSTALLATION, MAINTENANCE OR USE OF ITS PRODUCTS.

assistance or information on service programs, please visit Polycom's website at www.polycom.com and select the Support menu.

in their application to you. When the implied warranties are not allowed to be excluded in their entirety, they will be limited to the duration of the applicable written warranty. This warranty gives you specific legal rights which may very depending on local law.

tion on Contracts for the International Sale of Goods is hereby excluded in its entirety from application to this Limited Warranty and Limitation of Liability.

#### **Exhibit J - Customer Information**

IMPORTANT: The antenna used for this transmitter must be installed to provide a separation distance of at least 20 centimeters from all persons and must not be

co-located or operating in conjunction with any other antenna or transmitter.

#### **CE Mark R and TTE Directive**

This SoundStation2W has been marked with the CE mark. This mark indicates compliance with EEC Directives 1999/5/EC. A full copy of the Declaration of Conformity can be obtained from Polycom Ltd, 270 Bath Road, Slough, Berkshire, SL1 4DX, UK.

#### **Declaration of Conformity:**

Hereby, Polycom Ltd. declares that this SoundStation2W is in compliance with the essential requirements and other relevant provisions of Directive 1999/5/EC.

#### Konformitetserklæring:

Hermed erklærer Polycom Ltd., at indestående SoundStation2W er i overensstemmelse med de grundlæggende krav og de relevante punkter i direktiv 1999/5/EF.

#### Konformitätserklärung:

Hiermit erklärt Polycom Ltd., dass der SoundStation2W die grundlegenden Anforderungen und sonstige maßgebliche Bestimmungen der Richtlinie 1999/5/EG erfüllt.

#### Δήλωση Σιμμόρφωσης

Δια του παρόντος, η εταιρεία Polycom Ltd. δηλώνει ότι η παρούσα συσκευή (δρομολογητής) SoundStation2W πληροί τις βασικές απαιτήσεις και άλλες βασικές προϋποθέσεις της Οδηγίας 1999/5/EK.

#### Vaatimustenmukaisuusvakuutus:

Polycom Ltd. vakuuttaa täten, että SoundStation2W on direktiivin 1999/5/EC keskeisten vaatimusten ja sen muiden tätä koskevien säännösten mukainen.

#### Déclaration de conformité :

Par la présente, Polycom Ltd. déclare que ce SoundStation2W est conforme aux conditions essentielles et à toute autre modalité pertinente de la Directive 1999/5/CE.

#### Dichiarazione di conformità:

Con la presente Polycom Ltd. dichiara che il SoundStation2W soddisfa i requisiti essenziali e le altre disposizioni pertinenti della direttiva 1999/5/CE.

#### Verklaring van overeenstemming:

Hierbij verklaart Polycom Ltd. dat diens SoundStation2W voldoet aan de basisvereisten en andere relevante voorwaarden van EG-richtlijn 1999/5/EG.

#### Declaração de Conformidade:

Através da presente, a Polycom Ltd. declara que este SoundStation2W se encontra em conformidade com os requisitos essenciais e outras disposições relevantes da Directiva 1999/5/CE.

#### Declaración de conformidad:

Por la presente declaración, Polycom Ltd. declara que este SoundStation2W cumple los requisitos esenciales y otras cláusulas importantes de la directiva 1999/5/CE.

#### Överensstämmelseförklaring:

Polycom Ltd. förklarar härmed att denna SoundStation2W överensstämmer med de väsentliga kraven och övriga relevanta stadganden i direktiv 1999/5/EG.

#### **Safety Notices**

#### Installation Instructions

Installation must be performed in accordance with all relevant national wiring rules.

Plug Acts as Disconnect Dice

The socket outlet to which this apparatus is connected must be installed near the equipment and must always b readily accessible.xpq

#### Compliance

#### New Zealand Only:

- This equipment shall not be set up to make automatic calls to the Telecom "111" Emergency Service.
- 2. This equipment may not provide for the effective hand-over of a call to another device connected to the same line.
- 3. IMPORTANT NOTICE:

► Under power failure conditions, this telephone may not operate. Please ensure that a separate telephone, not dependent on local power, is available for emergency use.

 This product conforms to the DECT standard and uses a 128 bit User Authentication Key (UAK) for unique user security which provides greater than 3.4x10<sup>38</sup> discrete codes.

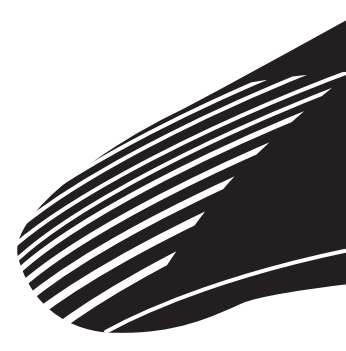

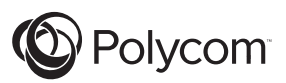

For information, contact your reseller or go to: www.polycom.com

Polycom WW Headquarters:

Polycom, Inc. Corporate Headquarters 6001 America Center Drive San Jose, CA 95164 USA

© 2012, Polycom, Inc. All rights reserved. POLYCOM®, the Polycom logo and the names and marks associated with Polycom's products are trademarks and/or service marks of Polycom, Inc. and are registered and/or common law marks in the United States and various other countries. All other trademarks are property of their respective owners. No portion hereof may be reproduced or transmitted in any form or by any means, for any purpose other than the recipient's personal use, without the express written permission of Polycom.